# 注意事項(必ず事前にご確認ください) 健診予約システムでの受付期間は、土日祝を含む健診日の<u>11日前まで</u>です。 予約が完了した後に、ご登録のメールアドレスに予約申込み完了メールをお送りします。 ドメイン(kensinportal.jp)を受信できるように設定をお願いします。 予約申し込みは、メールアドレス1つにつきお一人様までです。

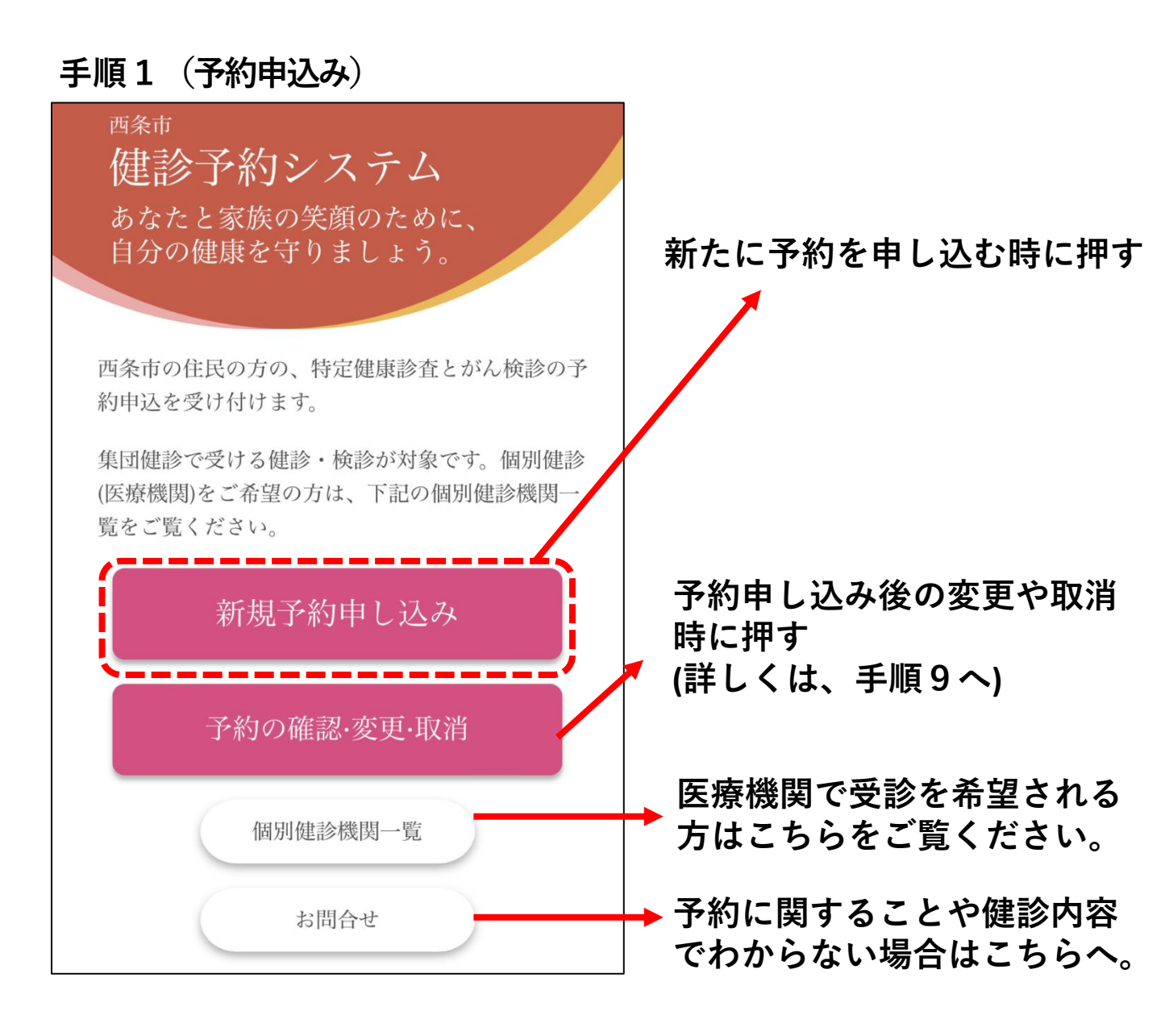

### 手順2(利用同意の確認)

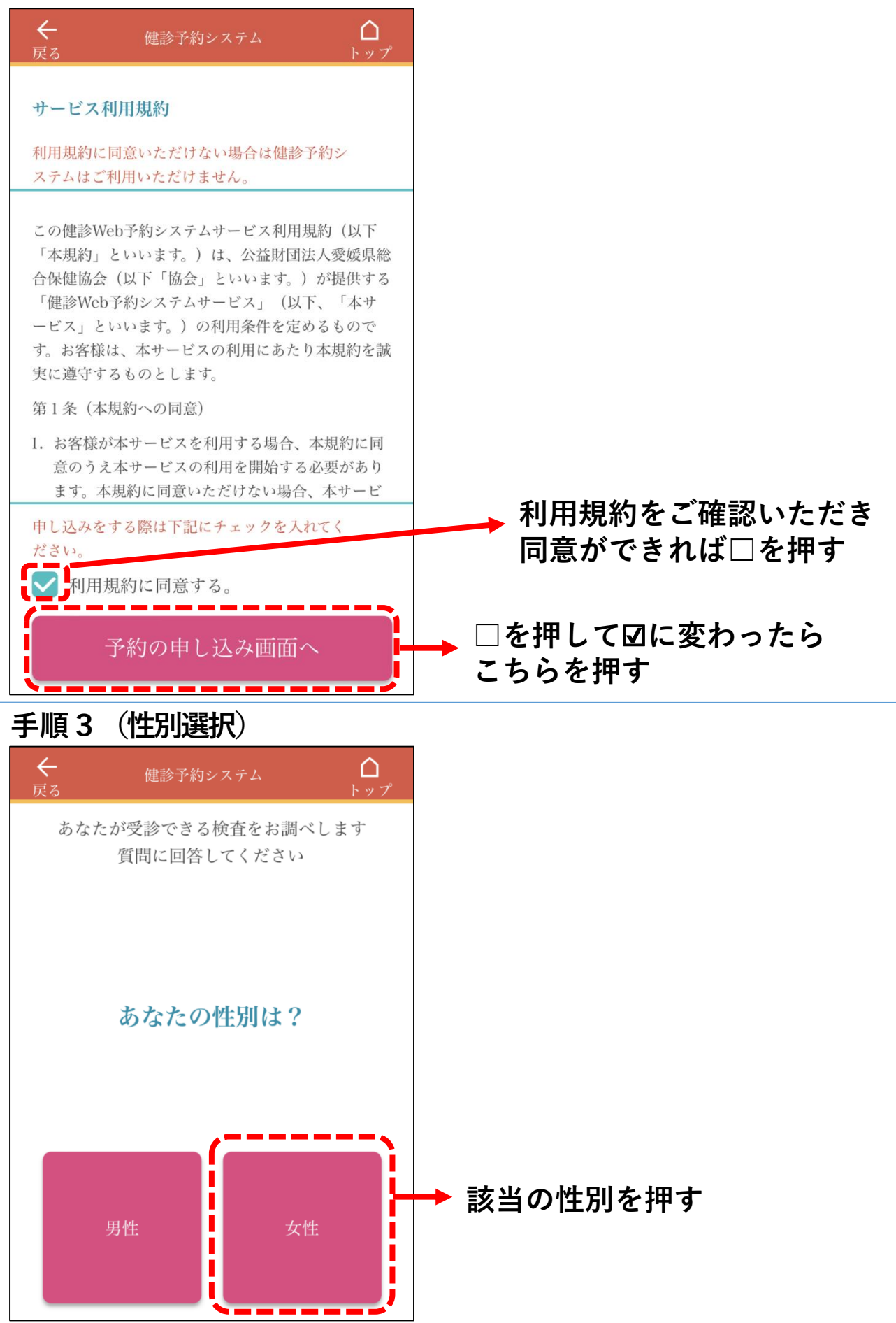

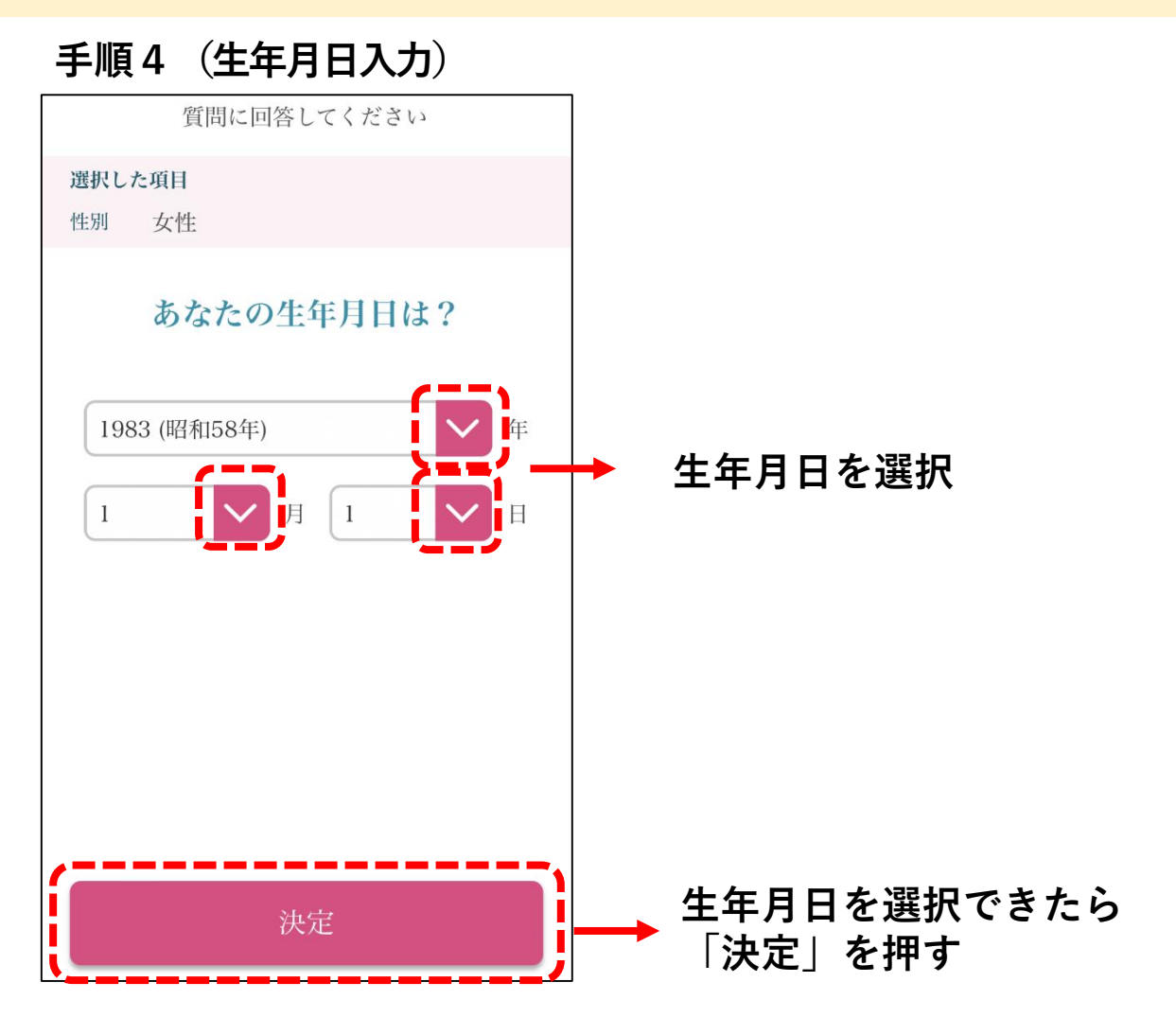

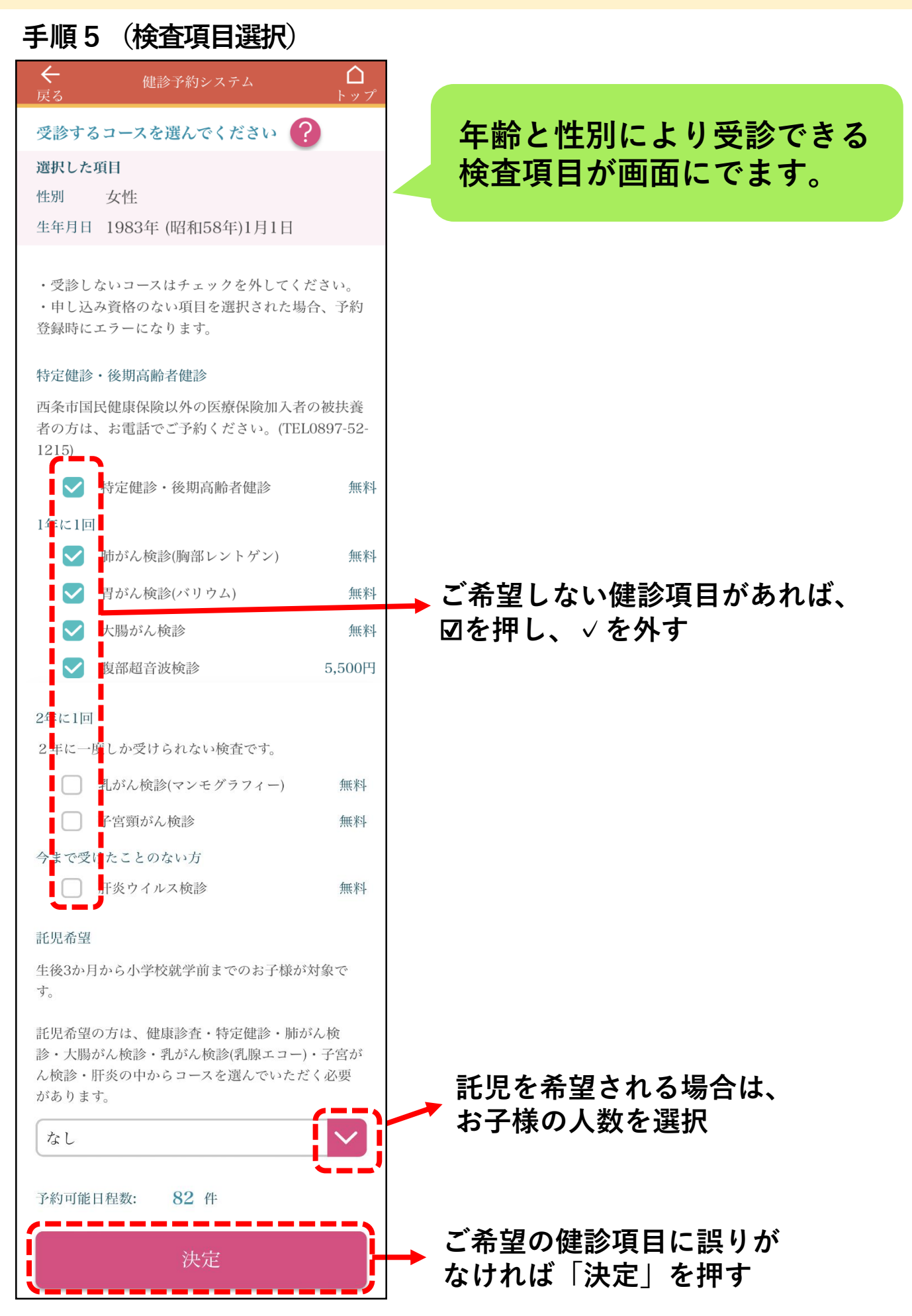

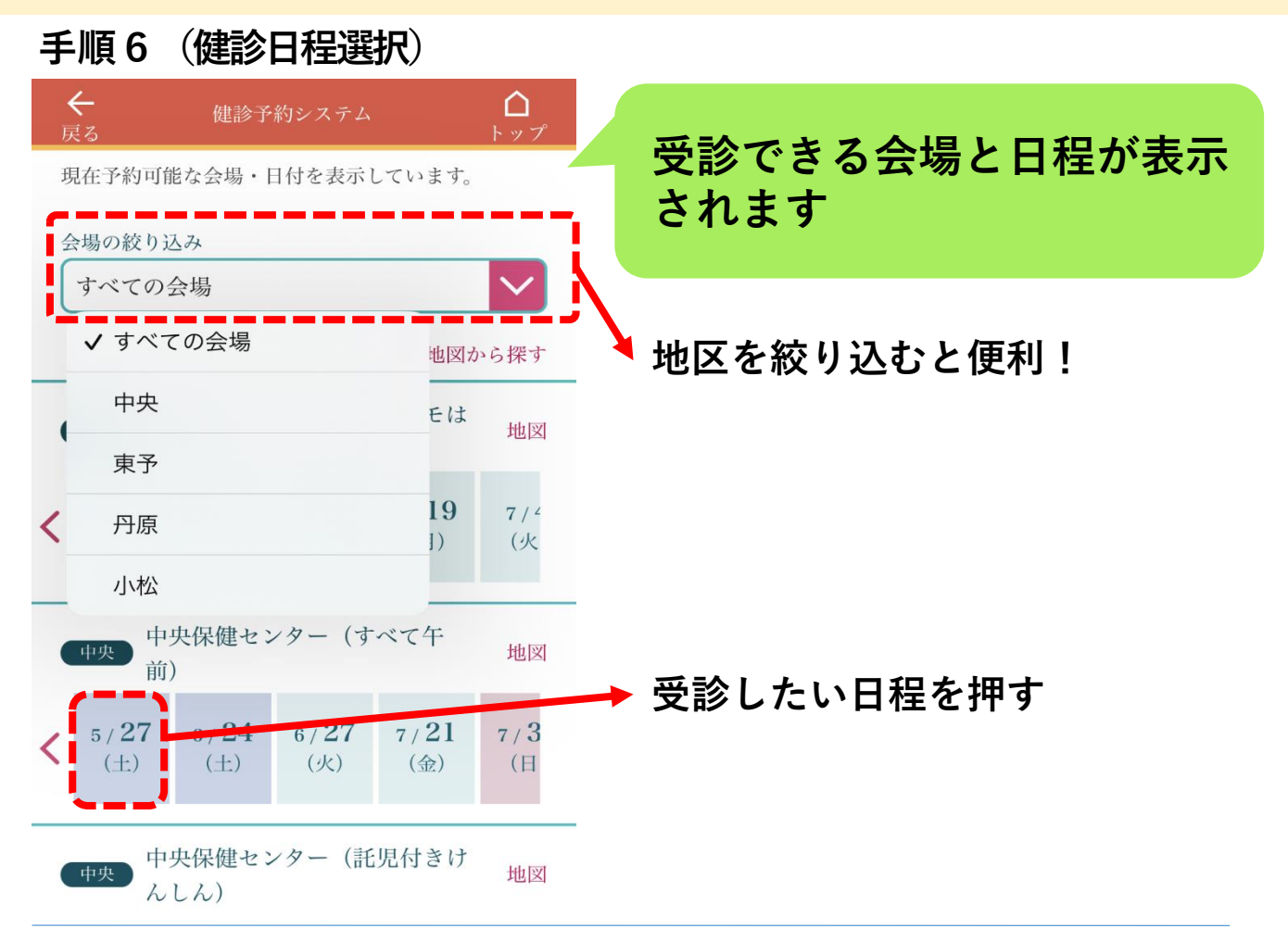

### 手順7(予約時間枠選択)

### 受診したい予約時間を押す

(ご注意ください) <u>午後の子宮頸がん検診をご希望の方へ</u> ●午前中に他の健診をご希望の方は、 午前中のみ時間を選択してください。 ●子宮頸がん検診のみ、または、子 宮頸がん検診と乳がん検診をご希望 の方は、13:10を選択ください。

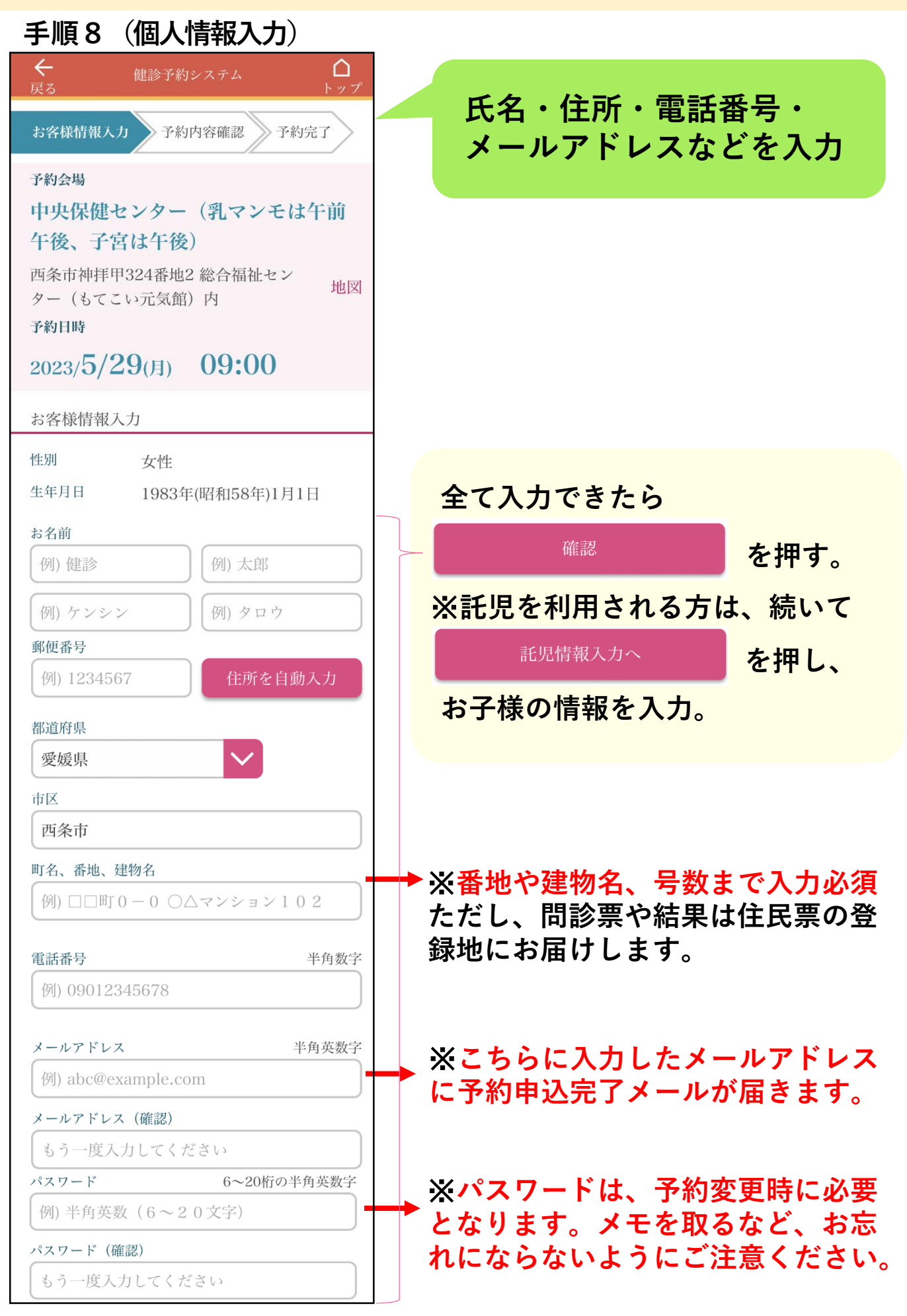

### 手順9(予約の変更)

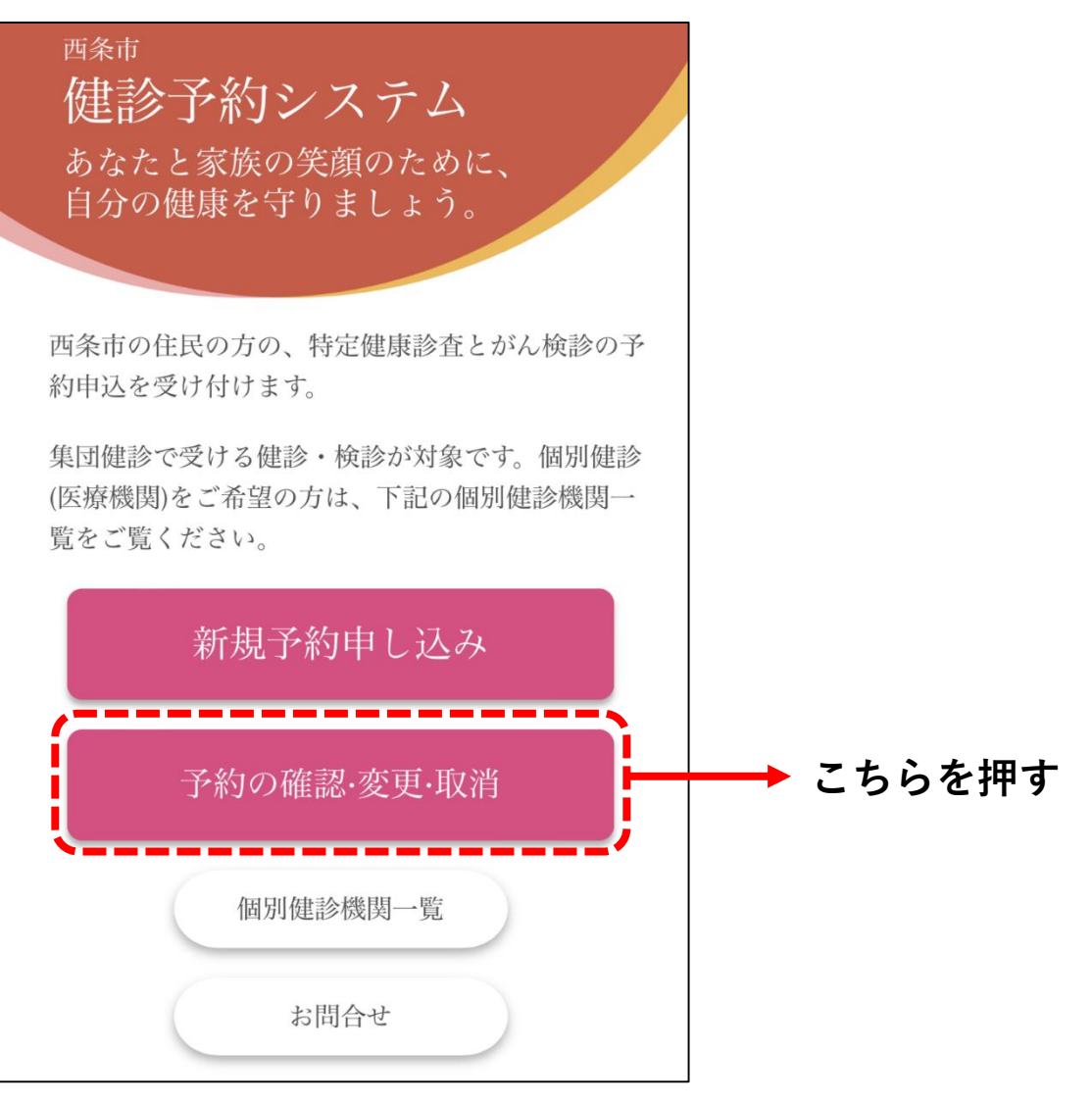

### 手順10(予約の変更)

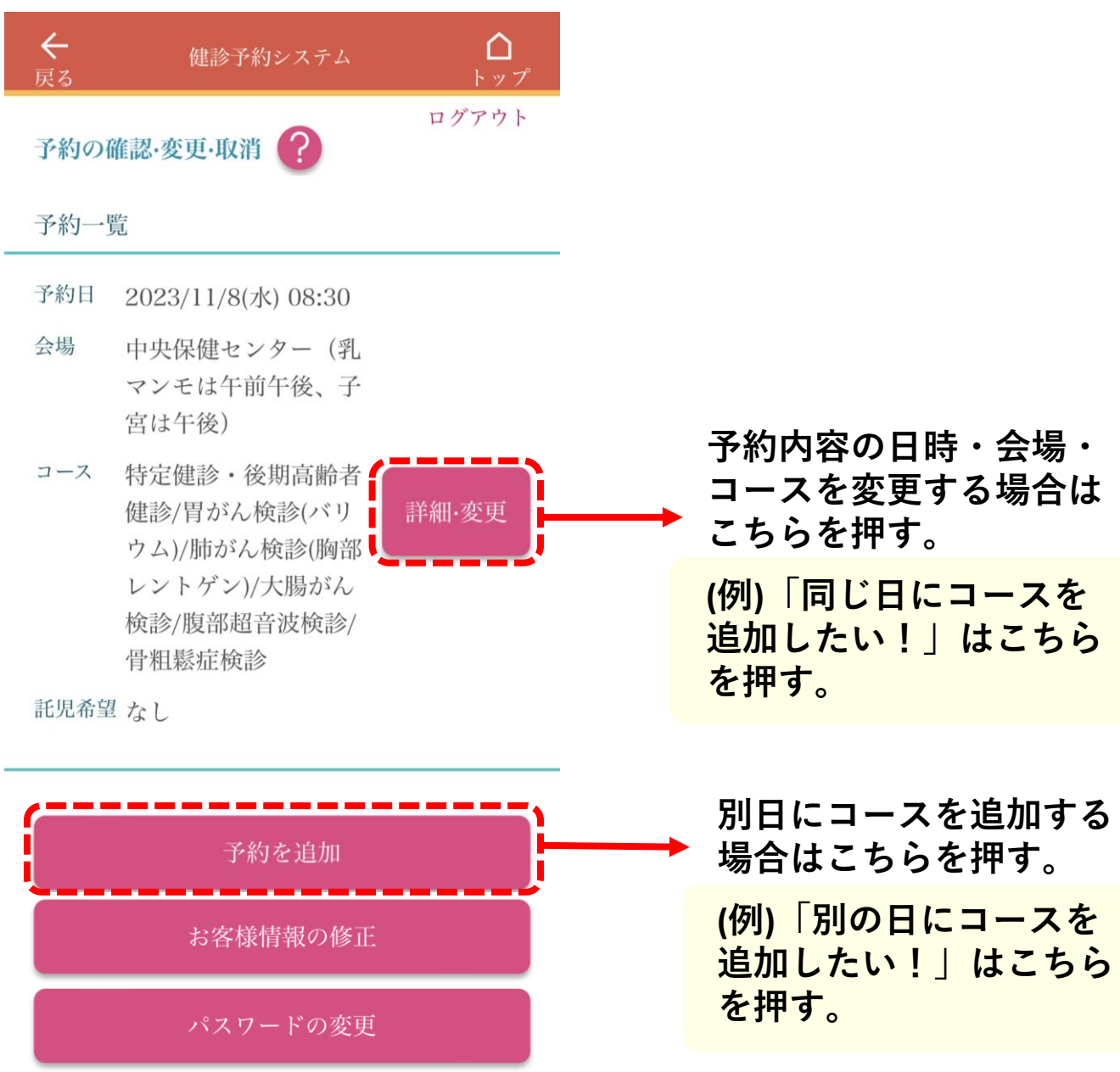